#### 设备的默认登陆口为 eth0,默认 IP 为 192.168.1.1,登陆用户名和密码为 ubnt

## PS:请将电脑的以太网口手动指定一个静态IP,例如192.168.1.2,掩码为255.255.255.0, 其余项不填 详情请搜索百度经验:电脑如何设置静态IP

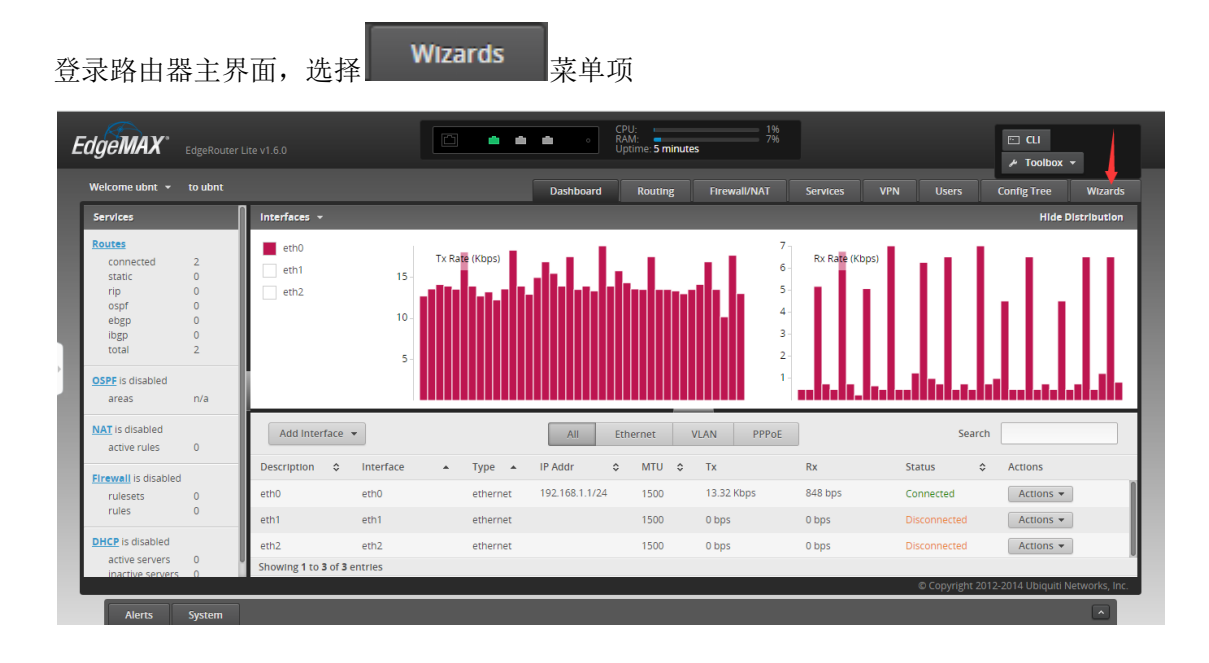

如果没有这一项,将设备固件升级至最新,下载固件地址:<u>http://www.ubnt.com.cn/download/</u>选择相应的设备型号

| 下载       |   |                            |   |         | 下载固件更新、PDF 和工具。 |
|----------|---|----------------------------|---|---------|-----------------|
| 选择您的产品   |   |                            |   |         |                 |
| 平台       |   | 产品组                        |   | 型号      |                 |
| EdgeMAX® | × | EdgeRouter® PoE            | ~ | ERPoe-5 |                 |
| 固件更新     |   |                            |   |         |                 |
| NX 4     |   | ER-e100.v1.8.5.4884695.tar |   |         |                 |
| v1.8.5   | ~ | 82.7 MB • null • 发行说明      |   | 下载      |                 |

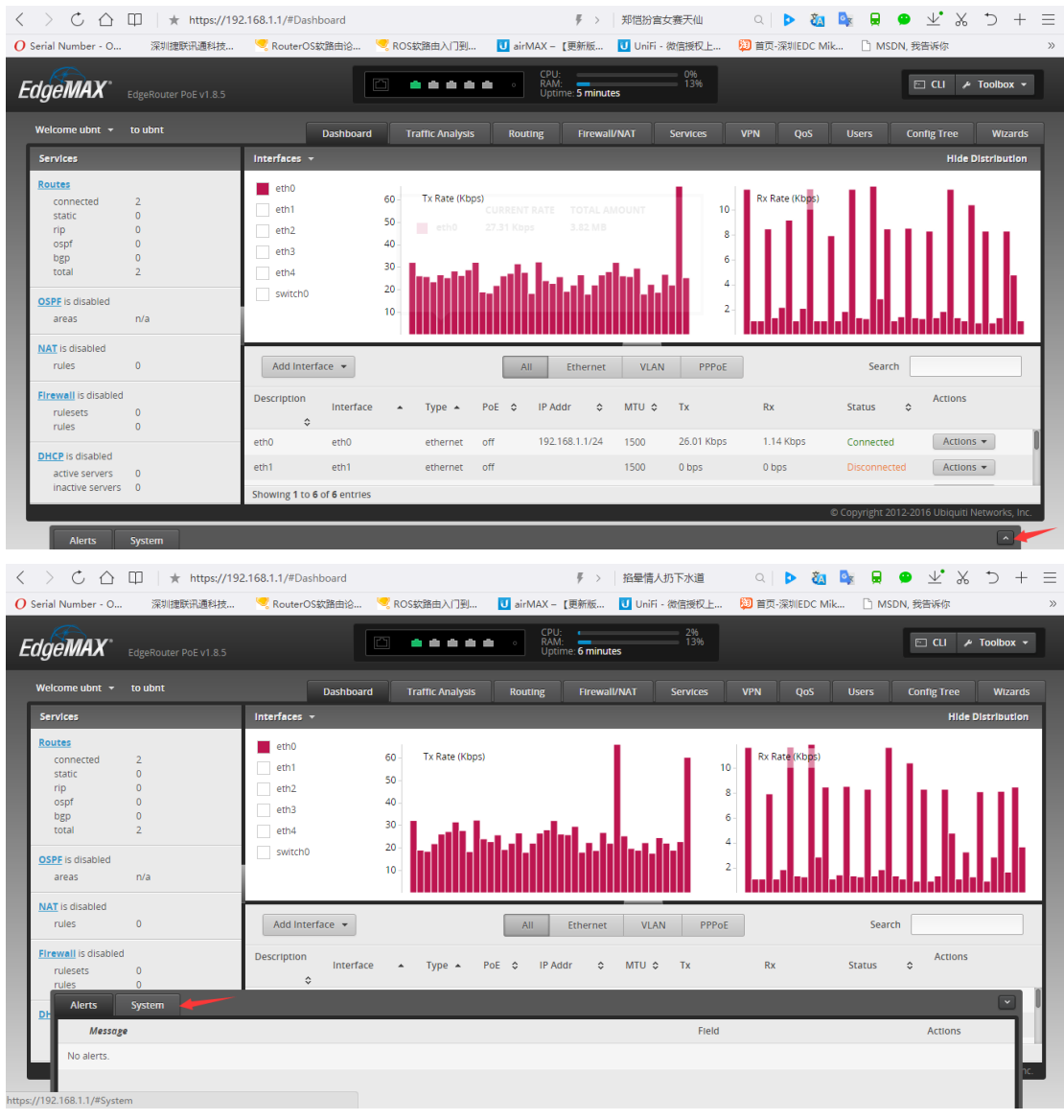

#### 下图位置选择下载的固件

| 〈 〉 C 合 □ ↓ https://192.168.1.1/#Dashboard Ø Serial Number - O 深圳建筑迅速科技 ♥ RouterOS欽第曲記              | ê 🤜 ROS貁路由入门到 🚺 airMAX -       | ∮ > 学生候机集体看书   Ⅰ 更新版… UniFi - 微信授权上…                                                                                   | Q 🕨 🧞 🔩 💂<br>脚首页-深圳EDC Mik 🗋 Mi | ● <u>业</u> X つ + 三<br>SDN, 我告诉你 >> |
|----------------------------------------------------------------------------------------------------|--------------------------------|----------------------------------------------------------------------------------------------------|---------------------------------|------------------------------------|
| EdgeMAX* EdgeRouter PoE v1.8.5                                                                      |                                | U: 0%<br>M: 13%<br>time: <b>6 minutes</b>                                                                              |                                 | 🖂 CLI 🥕 Toolbox 👻                  |
| Welcome ubnt + to ubnt Dasht                                                                        | poard Traffic Analysis Routing | Firewall/NAT Services                                                                                                  | VPN QoS Users                   | Config Tree Wizards                |
| Services Interfaces • Rot Alerts System Configuration Management & Device Maintee Back Up Config    | enance                         | Contarc:                                                                                                    |                                 |                                    |
| NA Download backup config Download<br>file:<br>Ein Restore Config Upload config file: Upload a file | T                              | Upload system image: Upload a<br>o check for updates go to: www.ubnt.co<br>teset Config to Default<br>Reset to Default | n/download                      |                                    |
| Restart & Shut Down Router<br>Restart Router<br>Restart                                             | S                              | ihut Down Router<br>Shut Down                                                                                          |                                 |                                    |

上传成功后会提示重启

| EdgeRouter 6 | 26E v1 2.0 | Pc | orts |                                                                                                    |                                                                                                    | -                             |  | i. | ] CLI 🎤 Toolbox |
|--------------|------------|----|------|----------------------------------------------------------------------------------------------------|----------------------------------------------------------------------------------------------------|-------------------------------|--|----|-----------------|
|              |            |    |      |                                                                                                    |                                                                                                    |                               |  |    |                 |
|              |            |    |      | _                                                                                                    |                                                                                                    | _                             |  |    |                 |
|              |            |    |      | EdgeMA                                                                                                    | 4X <sup>-</sup>                                                                                                    |                               |  |    |                 |
|              |            |    |      | In order fo<br>effect you<br>EdgeRoute                                                                       | or the changes to ta<br>will have to reboot<br>er.                                                                              | ake<br>t your                 |  |    |                 |
|              |            |    |      | In order fo<br>effect you<br>EdgeRoute<br>Reboot @                                                           | or the changes to ta<br>will have to reboot<br>er.                                                                              | ake<br>t your                 |  |    |                 |
|              |            |    |      | In order fo<br>effect you<br>EdgeRoute<br>Reboot ©                                                           | The changes to ta<br>will have to reboot<br>r.<br>Not Now ×<br>re?<br>re?<br>rk will be temporarily<br>while voir router reboot | ake<br>t your                 |  |    |                 |
|              |            |    |      | In order fo<br>effect you<br>EdgeRoute<br>Reboot @<br>Are you sur<br>You networ<br>unavailable<br>Yes, I'm s | tref rk will be temporarily while your router reboot sure  volume  No, fil reboot                                               | ake<br>t your<br>ts.<br>later |  |    |                 |

升级之后重新进入

| E | dgeMAX"                                                                                            |                                   |                  |                     |                | •••                         | CPU:<br>RAM:<br>Uptime: <b>5 minu</b> | 196<br>796                      |                |                 | 🖭 CLI                          |
|---|----------------------------------------------------------------------------------------------------|-----------------------------------|------------------|---------------------|----------------|-----------------------------|---------------------------------------|---------------------------------|----------------|-----------------|--------------------------------|
|   | Welcome ubnt 👻                                                                                     | to ubnt                           |                  |                     |                | Dashboard                   | Routing                               | Firewall/NAT                    | Services VPI   | N Users         | Config Tree Wizards            |
|   | Services                                                                                           | Π                                 | Interfaces 👻     |                     |                |                             |                                       |                                 |                |                 | Hide Distribution              |
|   | Routes<br>connected<br>static<br>rip<br>ospf<br>ebgp<br>ibgp<br>total<br>OSPF is disabled<br>areas | 2<br>0<br>0<br>0<br>0<br>2<br>n/a | eth0 eth1 eth2   | 15 -<br>10 -<br>5 - | Tx Rate (Kbps) |                             |                                       | 7<br>6<br>5<br>4<br>3<br>2<br>1 | Rx Rate (Kbps) |                 |                                |
|   | NAT is disabled active rules                                                                       | 0                                 | Add Interfac     | ie 💌                |                | All                         | Ethernet                              | VLAN PPPoE                      |                | Search          |                                |
|   | Elrewall is disabled                                                                               |                                   | Description      | Interface           | 🔺 Туре         | <ul> <li>IP Addr</li> </ul> | ≎ MTU ≎                               | Tx                              | Rx             | Status \$       | Actions                        |
|   | rulesets                                                                                           | 0                                 | eth0             | eth0                | etherne        | t 192.168.1.1/24            | 1500                                  | 13.32 Kbps                      | 848 bps        | Connected       | Actions 👻                      |
|   | rules                                                                                              | 0                                 | eth1             | eth1                | etherne        | t                           | 1500                                  | 0 bps                           | 0 bps          | Disconnected    | Actions 🔻                      |
|   | DHCP is disabled                                                                                   |                                   | eth2             | eth2                | etherne        | t                           | 1500                                  | 0 bps                           | 0 bps          | Disconnected    | Actions 👻                      |
|   | active servers<br>inactive servers                                                                 | 0                                 | Showing 1 to 3 o | f 3 entries         |                |                             |                                       |                                 |                |                 |                                |
|   | Alerts                                                                                             | System                            |                  |                     |                |                             |                                       |                                 |                | © Copyright 201 | 2-2014 Ubiquiti Networks, Inc. |

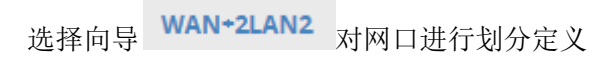

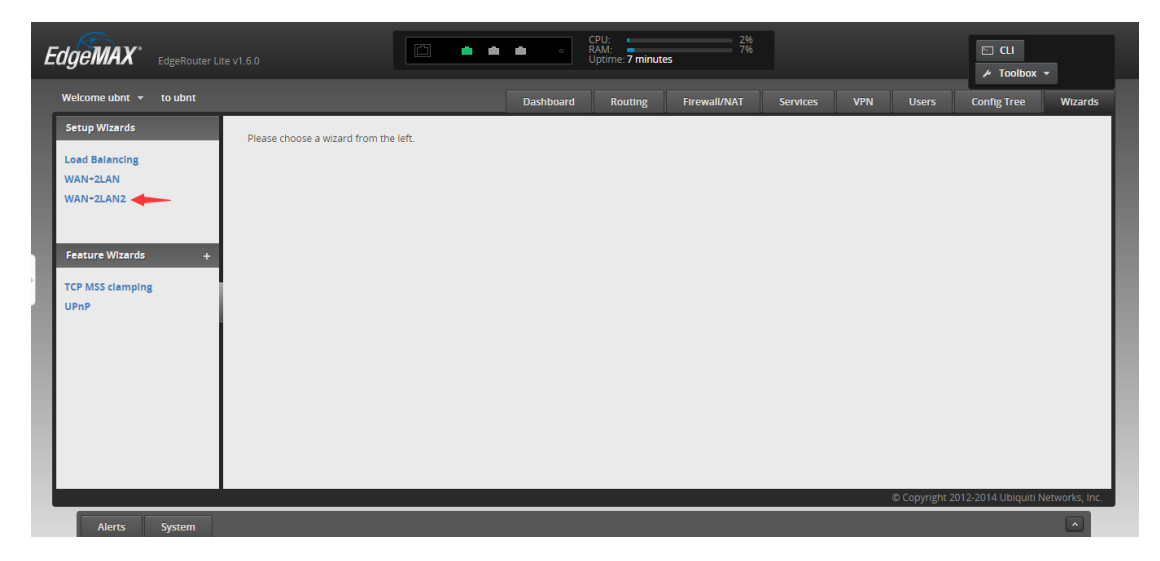

# 向导默认 eth0 为 WAN,有三种接入方式可供选择。 DHCP 模式:自动从上行链路获取网络参数。

| Use this wizard to                 | Use this wizard to set up basic Internet connectivity and to customize local network settings |  |  |  |  |
|------------------------------------|-----------------------------------------------------------------------------------------------|--|--|--|--|
| 🕶 Internet port                    | (eth0)                                                                                        |  |  |  |  |
| Connect eth0 to y connection type. | our Internet connection, for example, the cable modem or DSL modem, and select the            |  |  |  |  |
| Internet<br>connection type        | DHCP     Automatically obtain network settings from the Internet Service Provider             |  |  |  |  |
|                                    | O Static IP                                                                                   |  |  |  |  |
|                                    | O PPPoE                                                                                       |  |  |  |  |
| Firewall                           | <ul> <li>Enable the default firewall</li> </ul>                                               |  |  |  |  |

### Static IP 模式:手动填入 IP 地址/子网掩码,网关,DNS 服务器。

| Connect eth0 to y connection type. | our Internet connection, for example, the cable modem or DSL modem, and select the |
|------------------------------------|------------------------------------------------------------------------------------|
| Internet                           | O DHCP                                                                             |
| connection type                    | Static IP                                                                          |
|                                    | Static network settings provided by the Internet Service Provider                  |
|                                    | Address //                                                                         |
|                                    | Gateway                                                                            |
|                                    | DNS server 6                                                                       |
|                                    |                                                                                    |
|                                    | О РРРОЕ                                                                            |
| Firewall                           | Inable the default firewall                                                        |

#### PPPOE 模式:手动填入从运营商分配的用户名和密码

| Connect eth0 to y connection type. | our Internet connection, for example, the cable modem or DSL modem, and select the |
|------------------------------------|------------------------------------------------------------------------------------|
| Internet                           | O DHCP                                                                             |
| connection type                    | O Static IP                                                                        |
|                                    | PPPoE                                                                              |
|                                    | PPPoE account name and password provided by the Internet Service Provider          |
|                                    | Account name 🕕                                                                     |
|                                    | Password                                                                           |
| Firewall                           | Enable the default firewall                                                        |
|                                    |                                                                                    |

| 注意: 勾i | Firewall<br>先    | 1 | Enable the default firewall | 会启用默认防火墙策略, | 外网      |
|--------|------------------|---|-----------------------------|-------------|---------|
| 将不能通过  | -<br>すWAN 口登录路由器 |   |                             |             | , i i i |

接下来是 LAN 的配置。

勾选此选项将会创建桥,将多余的口划分为桥接口,所有接口将为同一 LAN

| Bridging                                                      | ☑ Bridge LAN interfaces into a single network PS: 有些设备会显示为onl y one或者one LAN                                                                                                    |
|---------------------------------------------------------------|----------------------------------------------------------------------------------------------------|
| <b>Note:</b> Enabling<br>and therefore it<br>provided by brid | bridging will have performance impact since it is basically doing the task of a switch in software,<br>t is better in most cases to use an actual switch instead. However, it might be useful if the extra port<br>dging is required and the performance impact is acceptable, for example. |
| ▶ LAN Ports (e                                                | eth1 and eth2) configure this section                                                                                                    |
| Ø Cancel                                                      | Apply                                                                                                    |
|                                                               |                                                                                                    |

### 点击下图红框处,对 LAN 基本参数进行配置

| Bridging                                                 | <ul> <li>Bridge LAN</li> </ul>                                               | interfaces into a single network                                                                                                    |
|----------------------------------------------------------|------------------------------------------------------------------------------|----------------------------------------------------------------------------------------------------|
| <b>Note:</b> Enabling<br>and therefore<br>provided by br | g bridging will have po<br>it is better in most ca<br>ridging is required an | erformance impact since it is basically doing the task of a switch in software,<br>ses to use an actual switch instead. However, it might be useful if the extra port<br>d the performance impact is acceptable, for example. |
| LAN Ports                                                | (eth1 and eth2)                                                              | configure this section                                                                                                    |

## 配置好 LAN 网关 IP/子网掩码,并开启 DHCP 服务,保存点击应用。

| ← LAN Ports (eth1 and eth2) |                                                                            |  |  |
|-----------------------------|----------------------------------------------------------------------------|--|--|
| Connect the LAN             | ports to your devices or/and a switch that connects to additional devices. |  |  |
| Address<br>DHCP             | 192.168.1.1       /       255.255.0         ✓       Enable the DHCP server |  |  |
| Ø Cancel 🖪 A                | pply                                                                       |  |  |

若想要单独定义每个接口,则不勾选 Bridging 选项,如下图

| Bridging                                                   | Bridge LAN interfaces into a single network                                                                                                    |  |  |  |  |
|------------------------------------------------------------|----------------------------------------------------------------------------------------------------|--|--|--|--|
| <b>Note:</b> Enabling<br>and therefore i<br>provided by br | <b>Note:</b> Enabling bridging will have performance impact since it is basically doing the task of a switch in software, and therefore it is better in most cases to use an actual switch instead. However, it might be useful if the extra port provided by bridging is required and the performance impact is acceptable, for example. |  |  |  |  |
| 🛨 LAN port (e                                              | th1)                                                                                                    |  |  |  |  |
| Connect eth1 t                                             | o your local network, for example, a switch that connects to your devices.                                                                                                    |  |  |  |  |
| Address                                                    | 192.168.1.1 / 255.255.0                                                                                                    |  |  |  |  |
| DHCP                                                       | Inable the DHCP server                                                                                                    |  |  |  |  |
| ← (Optional) S                                             | Secondary LAN port (eth2)                                                                                                    |  |  |  |  |
| Optionally, con                                            | nect eth2 to your secondary local network.                                                                                                    |  |  |  |  |
| Address                                                    | 192. 168. 2. 1 / 255. 255. 255. 0                                                                                                    |  |  |  |  |
| DHCP                                                       | Enable the DHCP server                                                                                                    |  |  |  |  |

点击应用后,将出现确认框,再次确认保存配置,并重启设备

| EdgeMAX*                                                                                                    |
|----------------------------------------------------------------------------------------------------|
| Are you sure you want to replace the configuration?                                                                                                    |
| The current configuration will be replaced and a reboot is required for the new configuration to take effect. To reconnect to the router after the reboot:                                                                  |
| <ul> <li>Connect the client device (e.g., laptop) to one of the LAN ports.</li> <li>Set the client device to use DHCP to obtain an IP from the router. (If DHCP server for LAN is not enabled, set the total DD)</li> </ul> |
| <ul> <li>a static IP.)</li> <li>Use browser to go to "https://192.168.1.1".</li> <li>Apply Changes          <ul> <li>Not Now x</li> </ul> </li> </ul>                                                                       |

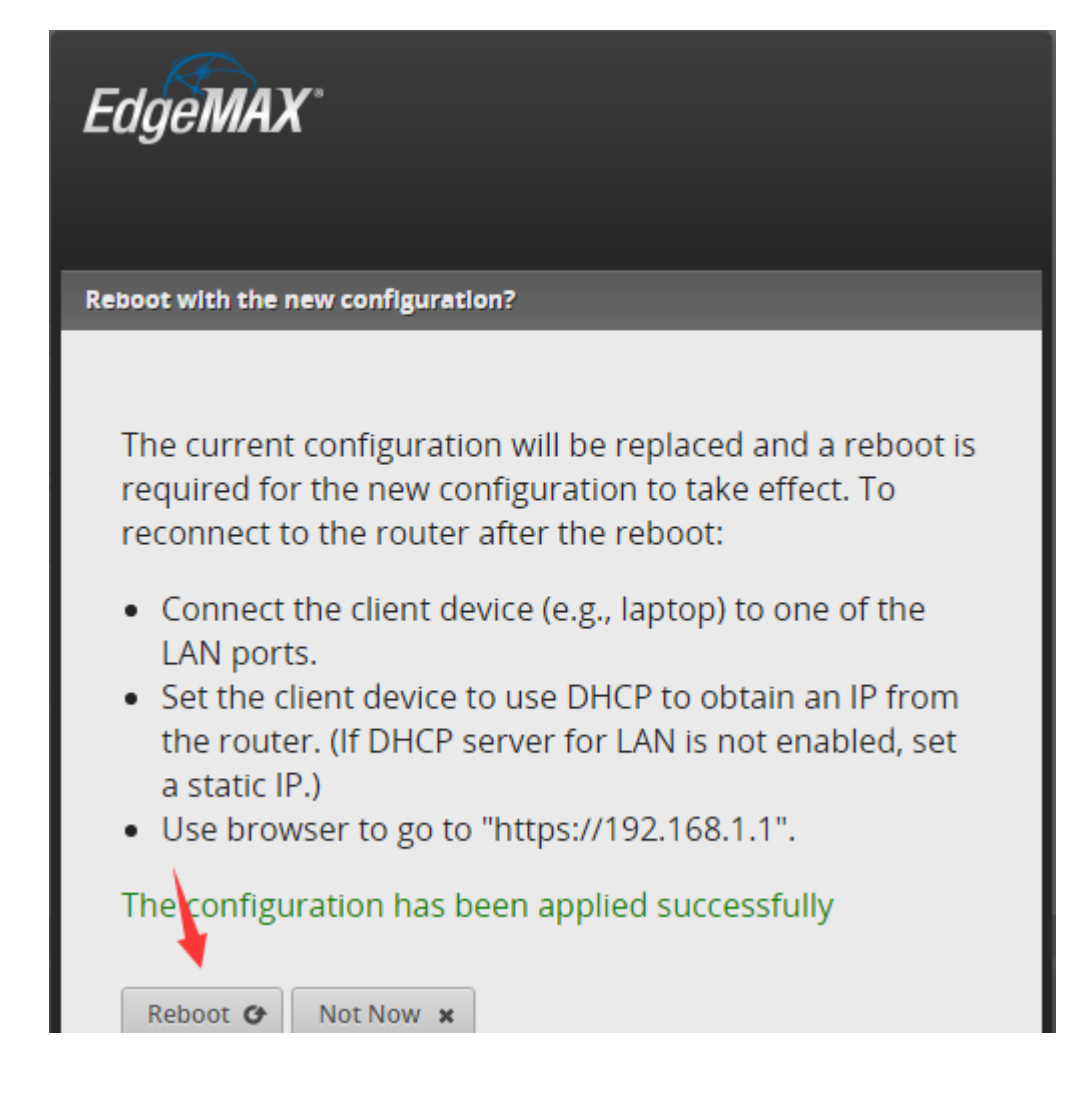

| EdgeMAX                                                                                                    |
|----------------------------------------------------------------------------------------------------|
|                                                                                                    |
| reconnect to the router after the reboot:                                                                                                    |
| <ul> <li>Connect the client device (e.g., laptop) to one of the<br/>LAN ports.</li> </ul>                                                                |
| <ul> <li>Set the client device to use DHCP to obtain an IP from<br/>the router. (If DHCP server for LAN is not enabled, set<br/>a static IP.)</li> </ul> |
| <ul> <li>Use browser to go to "https://192.168.1.1".</li> </ul>                                                                                          |
| The configuration has been applied successfully                                                                                                    |
| Reboot 🏕 Not Now 🗙                                                                                                    |
| Are you sure?<br>Your network will be temporarily unavailable while your router<br>reboots.                                                              |

PS:这一步完成之后,将电脑的IP改回去自动获取,外线接到ETH0口,电脑接其他网口即可 ER-POE 系列路由器网口开启 POE 供电:

| $\langle \rangle \circ \diamond$                                                          | 🕮 🗎 🛨 https://192          | 2.168.1.1/#Dasht                                | oard                 |                                                |          | $\# \rightarrow$                      | 树洞惊现。   | 武功秘籍                        | a 🕨 🚺          | 隆 🔒 😐              | ⊻• ‰ ⊃ + ≡                 |
|-------------------------------------------------------------------------------------------|----------------------------|-------------------------------------------------|----------------------|------------------------------------------------|----------|---------------------------------------|---------|-----------------------------|----------------|--------------------|----------------------------|
| O Serial Number - O                                                                       | 深圳捷联讯通科技                   | 🧏 RouterOS\$                                    | (路由论                 | ROS软路由入门到                                      | J 🚺 airN | MAX - 【更新版                            | UniFi - | 微信授权上                       | 🔯 首页-深圳EDC N   | lik 🗋 MSDN, 🗄      | 我告诉你 》                     |
| EdgeMAX <sup>®</sup>                                                                      |                            |                                                 |                      |                                                | • • •    | CPU:<br>RAM:<br>Uptime: <b>17 min</b> | utes    | 0%<br>13%                   |                | D                  | 🖸 CLI 🌶 Toolbox 👻          |
| Welcome ubnt 👻                                                                            | to ubnt                    |                                                 | Dashboard            | Traffic Analy                                  | sis Rout | ing Firewa                            | II/NAT  | Services                    | VPN QoS        | Users Co           | onfig Tree Wizards         |
| Services                                                                                  |                            | Interfaces 👻                                    |                      |                                                |          |                                       |         |                             |                |                    | Hide Distribution          |
| Routes<br>connected<br>static<br>rip<br>ospf<br>bgp<br>total<br>OSPF is disabled<br>areas | 2<br>0<br>0<br>0<br>2<br>2 | eth0<br>eth1<br>eth2<br>eth3<br>eth4<br>switch0 |                      | 50. Tx Rate (k<br>40 -<br>30 -<br>20 -<br>10 - | bps)     |                                       |         | 20 -<br>15 -<br>10 -<br>5 - | Rx Rate (Kbps) |                    |                            |
| rules                                                                                     | 0                          | Add Interfa                                     | ice 🔻                |                                                | AI       | l Ethernet                            | VLAN    | PPPoE                       |                | Search             |                            |
| Firewall is disabled<br>rulesets<br>rules                                                 | 0<br>0                     | Description \$                                  | Interface            | • Туре •                                       | PoE \$   | IP Addr 🛛 😂                           | MTU ≎   | Тх                          | Rx             | Status 🗘           | Actions                    |
| DHCP is disabled                                                                          |                            | eth1                                            | eth1                 | ethernet                                       | off      |                                       | 1500    | 0 bps                       | 0 bps          | Disconnected       | Actions -                  |
| active servers                                                                            | 0                          | eth2                                            | eth2                 | ethernet                                       | off      |                                       | 1500    | 0 bps                       | 0 bps          | Disconnected       | Config                     |
| inactive servers                                                                          | 0                          | Showing 1 to 6                                  | o <b>f 6</b> entries |                                                |          |                                       |         |                             |                |                    | PoE                        |
|                                                                                           |                            |                                                 |                      |                                                |          |                                       |         |                             |                | © Copyright 2012-2 | 016 Ubitជាដៃ Networks, Inc |
| Alerts                                                                                    | System                     |                                                 |                      |                                                |          |                                       |         |                             |                |                    |                            |

| く 〉 Č 合 印   ★ https://192                                                                                                    | .168.1.1/#Dashboard                                                                                 | ∮ > 重庆或引进                                                                                                    | 迪士尼 🔍 🕨 🙇                                                         | 🗣 見 😐 ⊻ 🗶 🗅 + 🗏                             |
|----------------------------------------------------------------------------------------------------|----------------------------------------------------------------------------------------------------|----------------------------------------------------------------------------------------------------|-------------------------------------------------------------------|---------------------------------------------|
| O Serial Number - O 深圳捷联讯通科技                                                                                                    | 🧏 RouterOS软路由论 🗏 ROS软路由入门                                                                           | ]到 😈 airMAX – 【更新版 🚺 UniFi - 微                                                                                                    | 始信授权上 💹 首页-深圳EDC Mik                                              | 🗋 MSDN, 我告诉你 》                              |
| EdgeMAX* EdgeRouter PoE v1.8.5                                                                                                    |                                                                                                    | CPU:<br>RAM:<br>Uptime: <b>19 minutes</b>                                                                                                    | 196<br>1396                                                       | 🖾 CLI 🖌 Toolbox 👻                           |
| Welcome ubnt 🔻 to ubnt                                                                                                    | Dashboard Traffic Analy                                                                             | lysis Routing Firewall/NAT S                                                                                                    | Services VPN QoS                                                  | Users Config Tree Wizards                   |
| Services                                                                                                    | Interfaces 👻                                                                                        |                                                                                                    |                                                                   | Hide Distribution                           |
| Routes           connected         2           static         0           rip         0           ospf         0           bgp         0           total         2           OSPF         Is disabled           areas         n/a           NAT is disabled         rules           rules         0 | eth0 40<br>eth1 Interface 40<br>eth2 30<br>eth3 20<br>switch0 10<br>Add Interface 40<br>poE Watchdo | (Kbos)<br>cc Configuration for eth1<br>POE<br>VARNING: Connected<br>device MUST support<br>cart selected voltage!<br>techdog<br>Cuting power during FW<br>upgrade will damage your<br>device Make surve you<br>specify safe Ping Interval | 12 - Rx Rate (Kbps)<br>10 -<br>6 -<br>4 -<br>2 -<br>PPPoe<br>x Rx | Search Actions                              |
| DHCP is disabled<br>active servers 0<br>inactive servers 0                                                                                                    | eth1 eth1 etherne<br>eth2 eth2 etherne<br>Showing 1 to 6 of 6 entries                               | et off 1500<br>et off 1500                                                                                                    | 0 bps 0 bps 0 bps                                                 | Disconnected Actions   Disconnected Actions |
|                                                                                                    |                                                                                                    |                                                                                                    | c                                                                 | Copyright 2012-2016 Ubiquiti Networks, Inc. |
| Alerts System                                                                                                    |                                                                                                    |                                                                                                    |                                                                   |                                             |

TS 交换机:

默认 IP 是 192.168.1.20,任意一个口都可以登录,开启 POE 如下图

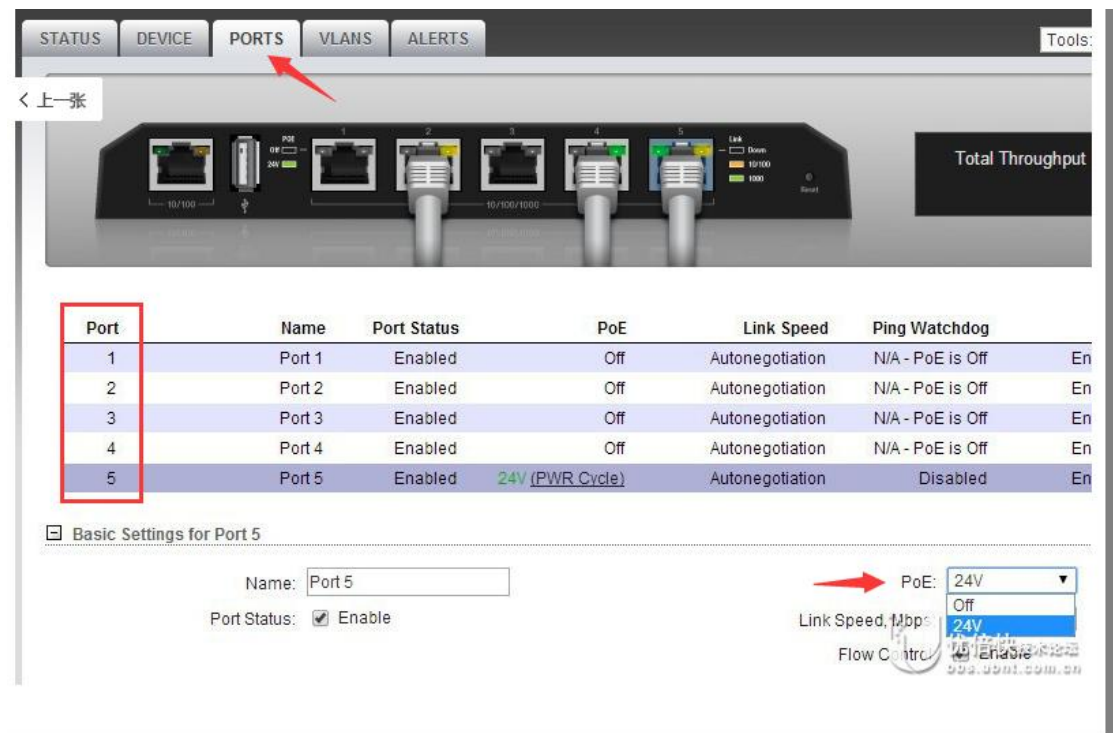

红框内点击相应的口操作